## Automatically Add Featured Images to your Blog Posts

(i) Related Questions

How do I add featured images to my blog posts?

Can I automatically add featured images to my blog posts?

Where can I find the Quick Featured Images Pro plugin?

Instablog and Superblog users skip to the instructions below - if you are using your own WordPress blog, you'll want to follow the instructions to install the Quick Featured Images Pro plugin first.

In this short video, you can learn how to set up the Quick Featured Images Pro plugin for your WordPress blog. This plugin will assign an image to your blog posts based on the category, which means your Rich Summary posts created with ResultFlow can have an image added automatically.

If you haven't already uploaded your images, stop here and learn how to Create Featured Images with Canva. Remember, your images will need to be compliant with Facebook Advertising Policies.

Go to rule number 4 Set featured images, click Choose random images.

| ø  | 😤 Super Blog  | <b>P</b> 0 | + 1 | New 🕅 WP            | Edit 📲 Insights Purge SG Cache UpdraftPlus                                                                                                    |        |
|----|---------------|------------|-----|---------------------|----------------------------------------------------------------------------------------------------|--------|
| Ţ  | Comments      |            | 3   | Advanced<br>Options | Remove the first image in the post content after the featured image was set successfully                                                       |        |
| Ai | AdRotate      |            |     |                     | If first image should be used and no image was found: Attempt to use<br>the thumbnail of the first embedded remote content based on a provided |        |
| 9  | Genesis       |            |     |                     | URL, upload it into the media library and set it as featured image See a list<br>of all supported services in a new window.                    |        |
| R  | Appearance    |            | 4   |                     |                                                                                                    | X      |
| ¥  | Plugins       |            |     | Set featured        | Image                                                                                                    |        |
| *  | Users         |            |     | Choose Image        | Choose randam images                                                                                                    |        |
| ۶  | Tools         |            |     | Filtering by:       |                                                                                                    |        |
| 63 | Settings      |            |     | Taxonomy:           |                                                                                                    |        |
| Ø  | SEO           |            |     | — Select —          | ~                                                                                                    |        |
|    | AddThis       |            |     | matches:<br>Value   |                                                                                                    |        |
| ۵  | Insights      |            |     | — Select —          | ~                                                                                                    |        |
| A  | SG Optimizer  |            |     | Search string (w    | orks only if "Taxonomy:" is set to "Search string in post title"):                                                                             |        |
| 63 | Wordfence     |            |     | Set the featu       | red image randomly at each page load. That works only for multiple images                                                                      |        |
| •  | WP Clone      |            |     | and will always     | overwrite existing featured images!                                                                                                    |        |
| *  | WP Edit       |            | No. | Image               | Description                                                                                                    | Action |
| 0  | WP-Optimize   |            |     |                     |                                                                                                    |        |
| 8  | Smush         |            | Add | rule                |                                                                                                    |        |
| 0  | Collapse menu |            |     |                     |                                                                                                    |        |

If you haven't done so already, you have to upload a group of images that could be used. That should be generic enough to work with almost any blog post. Should be at least 600 x 315 pixels. For the WordPress SuperBlog, we do recommend 740 x 390 pixels for the image size because it would look great on the blog and on Facebook.

To select multiple images, hold down CTRLkey and click on the image.

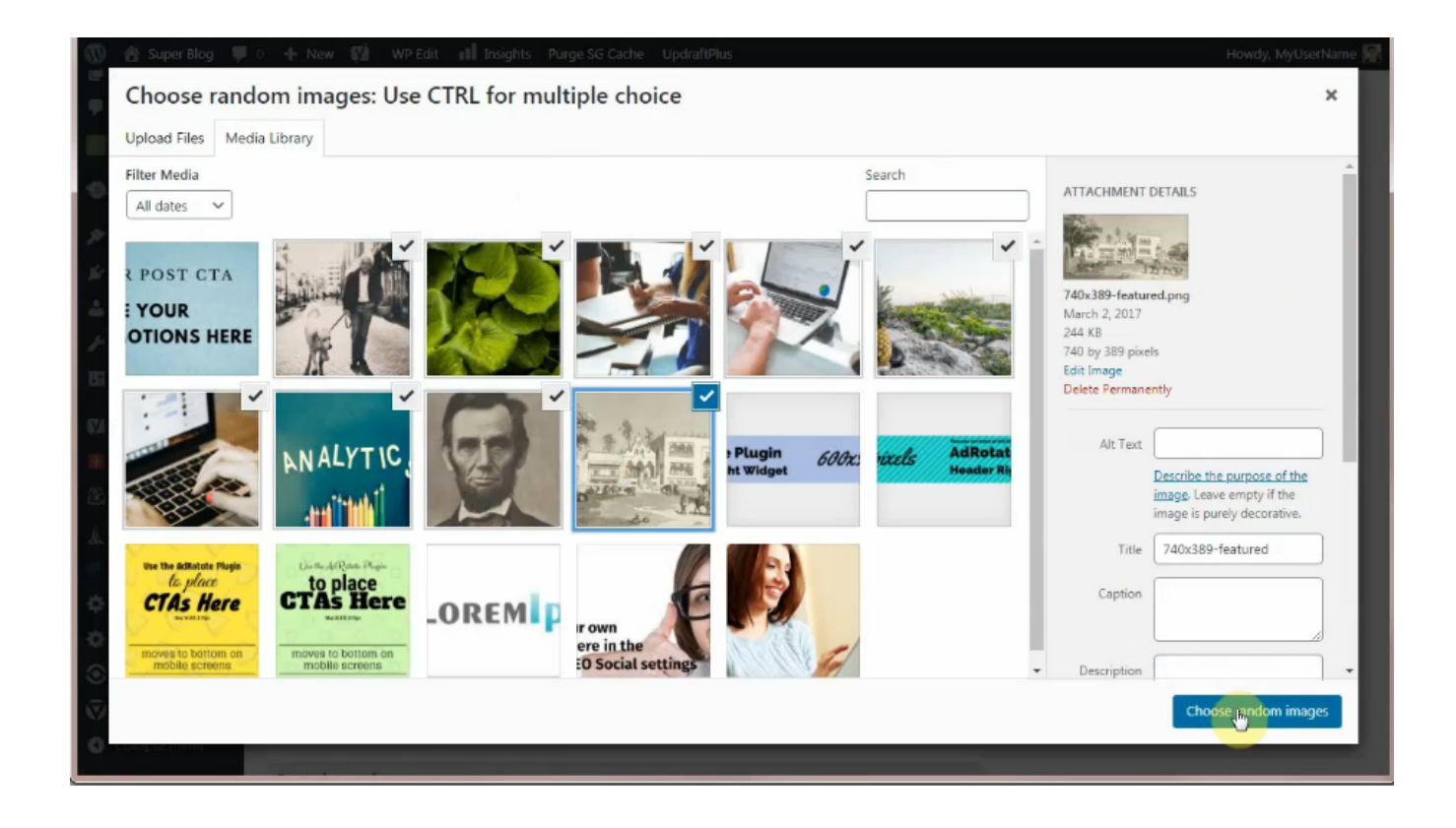

In Taxonomy, choose Category. In Value, choose Summary.

| 0   | 😤 Super Blog<br>Pages | • | +   | New 📢 WP Edit        | t III Insights Purge St<br>URL, upload it into the med | G Cache UpdraftPlus<br>dia library and set it as fe | atured image See a list |        |
|-----|-----------------------|---|-----|----------------------|--------------------------------------------------------|-----------------------------------------------------|-------------------------|--------|
| •   | Comments              |   |     |                      | of all supported services in                           | a new window.                                       |                         |        |
| Ad  | AdRotate              |   | 4   | Set featured im      | age                                                    |                                                     |                         | ×      |
| 9   | Genesis               |   |     | 5-00 8               |                                                        |                                                     |                         |        |
| R   | Appearance            |   |     |                      |                                                        |                                                     |                         |        |
| *   | Plugins               |   |     | HIM S                | N Martin                                               |                                                     |                         |        |
| *   | Users                 |   |     | Choose Image         | Choose random images                                   | ]                                                   |                         |        |
| æ   | Tools                 |   |     | Filtering by:        |                                                        |                                                     |                         |        |
| 63  | Settings              |   |     | Taxonomy:            |                                                        |                                                     |                         |        |
| Çİ  | SEO                   |   |     | Category<br>matches: |                                                        | ~                                                   |                         |        |
|     | AddThis               |   |     | Value                |                                                        |                                                     |                         |        |
| £.  | Insights              |   |     | - Select -           |                                                        | ~                                                   | title"):                |        |
| A   | SG Optimizer          |   |     | Features<br>News     |                                                        |                                                     | , the p                 |        |
| 670 | Wordfence             |   |     | Popular<br>Summary   |                                                        |                                                     | ly for multiple images  |        |
| •   | WP Clone              |   | No  | Unditegorized        | occuption                                              |                                                     |                         | Action |
|     | WP Edit               |   | NO. | image D              | escription                                             |                                                     |                         | Action |
| 0   | Smuch                 |   | Ad  | d rule               |                                                        |                                                     |                         |        |
| 6   | Collapse menu         |   |     |                      |                                                        |                                                     |                         |        |
|     |                       |   | Set | rules order          |                                                        |                                                     |                         |        |

Click Save Changes.